## Meiji Mail 利用者マニュアル 【Outlook アプリ】

第 1.0 版 2019 年 4 月 26 日

情報基盤本部

※本手順書は、「Meiji Mailの多要素認証設定」を既に行っている前提で記載しております。 「Meiji Mailの多要素認証設定」をまだ行っていない場合、以下のURLから行ってください。 <u>https://www.meiji.ac.jp/isc/mm-mfa/</u>

※本手引きでは、スマートフォン(Android 7.0)からの操作方法を例にして記載しています。

1. ホーム画面またはアプリー覧画面より Outlook アプリを起動します。

(Outlook アプリは Google Play、App Store 等からインストールしてください)

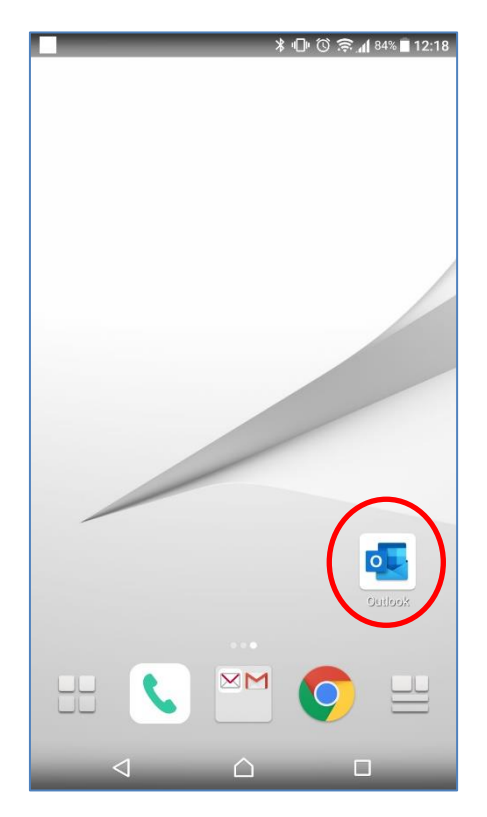

2. 「始める」をタップします。

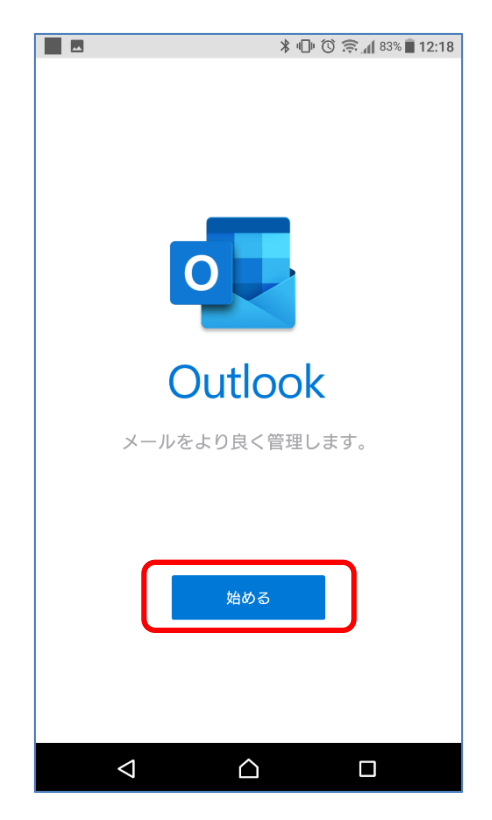

3. Google アカウント等が表示されている場合、スキップを選択してください。

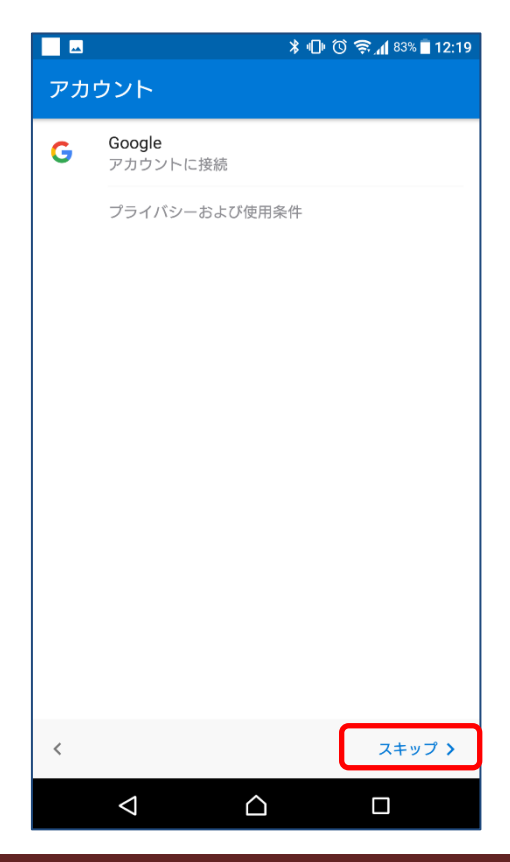

4. アカウントの追加で Meiji Mailのアドレスを入力します。

| A ⊁ 10 ℃ 奈 11 83% ■ 12:19 |                       |                  |           |          |  |  |  |
|---------------------------|-----------------------|------------------|-----------|----------|--|--|--|
| アカウントの追加 ?                |                       |                  |           |          |  |  |  |
| 職場や個                      | 職場や個人のメール アドレスを入力します。 |                  |           |          |  |  |  |
| > @meiii.ac.ip            |                       |                  |           |          |  |  |  |
|                           |                       |                  |           |          |  |  |  |
|                           | プライル                  | バシーおよび値          | 使用条件      |          |  |  |  |
|                           |                       |                  |           |          |  |  |  |
| @outlool                  | c.com (               | @kao.com         | @yahoo.c  | :o.jp @ł |  |  |  |
|                           |                       |                  |           | 続行 >     |  |  |  |
| ا<br>پ                    | • •                   | 6                |           |          |  |  |  |
| 逆順                        | .@                    | abc<br>2         | def<br>3  | ≤        |  |  |  |
| ÷                         | ghi<br>4              | jkl<br>5         | mno<br>6  | >        |  |  |  |
| °<br>©記                   | pqrs<br>7             | tuv<br>8         | wxyz<br>9 |          |  |  |  |
| <br>あ <mark>A</mark> 1    | A≁a                   | -<br>0           | ,.?!      | 実行       |  |  |  |
|                           | $\bigtriangledown$    | $\bigtriangleup$ |           |          |  |  |  |

5. アドレスを入力後、「続行」をタップします。

|                       |                    | *           | 008         | 83% 🗍 12:20  |
|-----------------------|--------------------|-------------|-------------|--------------|
| アカウントの追加 ?            |                    |             |             |              |
| 職場や個人のメール アドレスを入力します。 |                    |             |             |              |
| @meiji.ac.jp          |                    |             |             |              |
| プライバシーおよび使用条件         |                    |             |             |              |
|                       |                    |             |             |              |
|                       |                    |             |             |              |
|                       |                    |             | ſ           | 続行 >         |
| ا لِ                  | • •                | 6           |             |              |
| ツール                   | a<br>1 .@          | か<br>2 ABC  | 3 DEF       | $\bigotimes$ |
| ÷                     | 4 GHI              | な<br>5 JKL  | 6 MNO       | >            |
| ☺記                    | 7 PQRS             | 8 TUV       | 5<br>9 WXYZ | -            |
| <br>あA1               | 小ゃ∘                | ₀ わ_        | 、。?!        | Ψ            |
| , T                   | $\bigtriangledown$ | $\triangle$ |             |              |

6. Meiji Mailのパスワードを入力し、「サインイン」をタップします

| ै 🗖 🖬 🕅 🕅 🕄 📲 12:20 |  |  |
|---------------------|--|--|
| Office 365          |  |  |
| Microsoft           |  |  |
| @meiji.ac.jp        |  |  |
| パスワードの入力            |  |  |
| パスワード               |  |  |
| パスワードを忘れた場合         |  |  |
| サインイン               |  |  |
|                     |  |  |
|                     |  |  |
|                     |  |  |
|                     |  |  |
|                     |  |  |
|                     |  |  |
|                     |  |  |
|                     |  |  |
|                     |  |  |

※ 学外のネットワークに接続している時のみ、スマートフォンの「Microsoft Authenticator」 に表示されている6ケタの認証コードもしくは、SMS で送られてくる6ケタの認証コードを入 力し「検証」をタップします

| <ul> <li>Microsoft</li> <li>@meiji.ac.jp</li> <li>コードの入力</li> <li>団 お使いのデバイスの Authenticator アプリに表示<br/>されるコードを入力してください</li> <li>コード</li> <li>ペ</li> </ul> | Microsoft<br>@meiji.ac.jp<br>コードの入力 □ 電話 +XX XXXXXXXX ■ ic SMS を送信しまし<br>た。コードを入力してサインインしてください。 □-ド |
|----------------------------------------------------------------------------------------------------|----------------------------------------------------------------------------------------------------|
|                                                                                                    |                                                                                                    |

7. 「アカウントを追加しました」画面になります。「スキップ」をタップします。

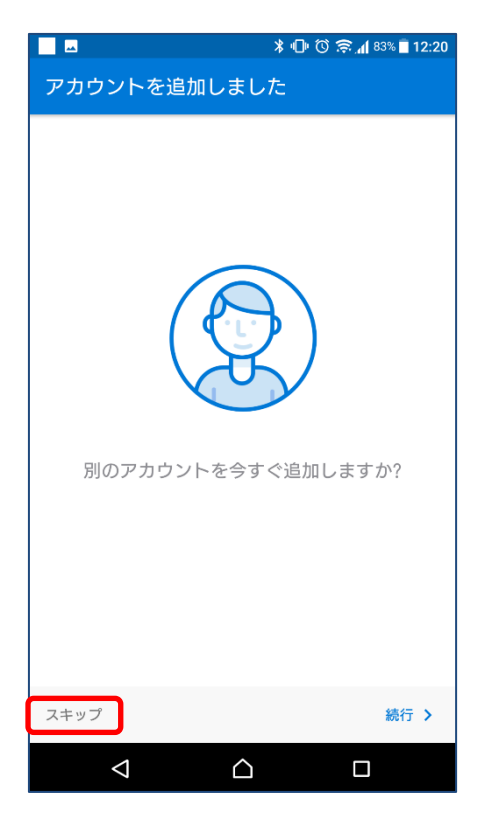

8. 受信トレイが表示されたら、設定は完了となります。

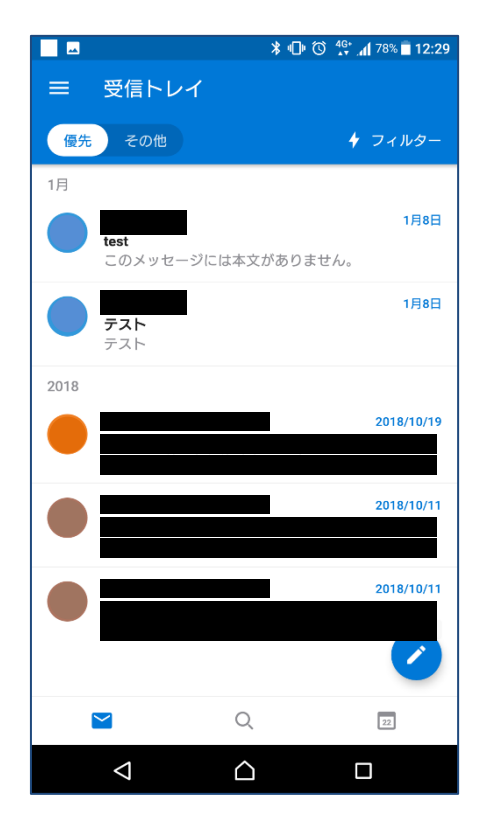

## 参考

## A) Office 365 メールボックスの制限事項について

| 項目                        | 制限内容           |
|---------------------------|----------------|
| メール保存容量                   | 50GB まで        |
| 削除済みフォルダーのアイテム保存期間        | 30 日間          |
| 削除済みフォルダーから削除されたアイテムの保持期間 | 14 日間          |
| 迷惑メールの保存期間                | 30 日間          |
| メールの送受信サイズ                | 35MB まで        |
| 添付可能なファイルサイズ              | 25MB まで        |
| メールの同時送信者数                | 500 の受信者アドレスまで |